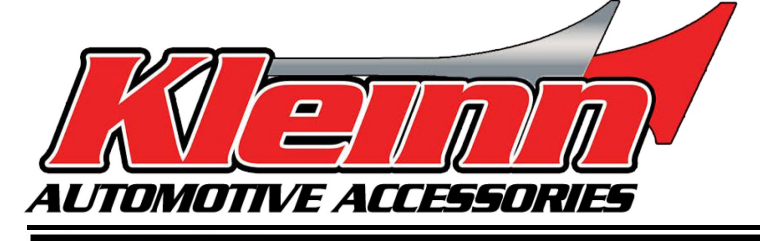

# Installation Guide

## 2018-2024 Select Ram/Jeep/Dodge/Chrysler

\* For automatic transmission vehicles only **RSRAM72** 

| Ram (Tip Key)                |    |    |    |    |    |    |    |
|------------------------------|----|----|----|----|----|----|----|
| 1500 Gas/Diesel              | 18 | 19 |    |    |    |    |    |
| 1500 Classic Gas/Diesel      |    | 19 | 20 | 21 | 22 |    |    |
| 2500 Gas/Diesel              | 18 |    |    |    |    |    |    |
| 3500 Gas/Diesel              | 18 |    |    |    |    |    |    |
| 4500 Gas/Diesel              | 18 |    |    |    |    |    |    |
| 5500 Gas/Diesel              | 18 |    |    |    |    |    |    |
| Ram (Push to Start)          |    |    |    |    |    |    |    |
| 1500 Gas/Diesel              | 18 | 19 | 20 | 21 | 22 | 23 | 24 |
| 2500 Gas/Diesel              | 18 | 19 | 20 | 21 | 22 | 23 | 24 |
| 3500 Gas/Diesel              | 18 | 19 | 20 | 21 | 22 | 23 | 24 |
| 4500 Gas/Diesel              | 18 | 19 | 20 | 21 | 22 | 23 | 24 |
| Jeep (Push to Start)         |    |    |    |    |    |    |    |
| Gladiator                    |    |    | 20 | 21 | 22 | 23 | 24 |
| Grand Cherokee               | 18 | 19 | 20 | 21 |    |    |    |
| <b>Grand Cherokee Diesel</b> | 18 |    |    |    |    |    |    |
| Wrangler 4xe Hybrid          |    |    |    | 21 | 22 | 23 | 24 |
| Wrangler                     | 18 | 19 | 20 | 21 | 22 | 23 | 24 |
| Dodge (Push to Start)        |    |    |    |    |    |    |    |
| Challenger                   | 18 | 19 | 20 | 21 | 22 | 23 |    |
| Charger                      | 18 | 19 | 20 | 21 | 22 | 23 |    |
| Durango                      | 18 | 19 | 20 | 21 | 22 | 23 | 24 |
| Journey                      | 18 | 19 | 20 |    |    |    |    |
| Chrysler (Push to Start)     |    |    |    |    |    |    |    |
| 300/300C                     | 18 | 19 | 20 | 21 | 22 | 23 |    |
|                              |    |    |    |    |    |    |    |

-This remote start is activated by pressing Lock>Unlock>Lock on your OEM remote key FOB.

-This is a pre-wired 'semi' plug and play kit. All vehicles with the exception of RAM trucks are fully plug and play, some RAM trucks need one or two hardwired connections.

-Download and Install the Flashlink Manager Software shown in Step 1, save it to your desktop, open it and log in, click the 3 bars on the upper left, select your vehicle information, STAND ALONE, T-HARNESS, NO ALARM, then load settings. Next, locate the firmware on the general tab and click "update to" if the recommended firmware is not loaded. This process is addressed in detail on Page 2 and needs to be done prior to installing in the vehicle.

-Select which wire diagram matches your vehicle on pages 7, 8, and 9.

-Pages 4 and 5 show vehicle specific CAN locations for the CHR7-B T-harness connections.

-Select which programming matches your vehicle on pages 10, 11, and 12.

## Step 1: Download and Install Flash Link Manager Software

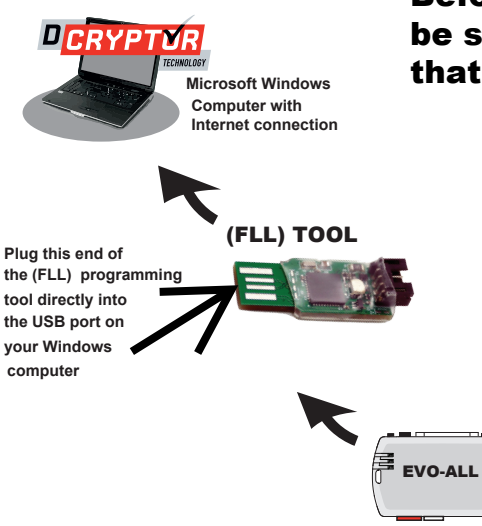

Before beginning the installation, the vehicle and firmware need to be selected and updated on the module using the FLL Updater tool that plugs into a USB port on a windows PC or Laptop.

- Open the Flash Link Manager (FLM) software you saved on your desktop. Then login with: User name: flash@kleinn.com and Password: Flash2020 \*\*DO NOT CHANGE THE USERNAME OR PASSWORD\*\*
- 2) Next, plug the Flash Link Lite (FLL) tool into your Windows computer's USB port. The light on the (FLL) updater will turn white and then cycle through colors. Wait until the light turns solid red. You should see a message to reconnect module. NOTE: you may get a message asking you to update the Flash tool at this point, DO NOT update Flash tool it will cause problems.
- 3) Next, plug the EVO-ALL module into the FLL tool using the supplied 4-pin data link connector making sure the connections are secure on both ends. The software will detect the EVO-ALL and will display the status of the module. If the Red Light on the EVO-ALL does not light up or all 3 lights on the module flash, unplug just the module and plug it back in, it should turn red when connected. It can take a few times to properly connect.

## Step 2: Select your vehicle type and flash the firmware to the remote start module

1. The Flashlink software will detect the EVO module and will automatically load the current settings.

| ≡  | FORTIN <sup>®</sup> Flas | shLink Manager                                 |                                                           |     |           |                 |            | • •          |
|----|--------------------------|------------------------------------------------|-----------------------------------------------------------|-----|-----------|-----------------|------------|--------------|
|    |                          |                                                |                                                           |     |           |                 |            |              |
| EV | 0-ALL                    |                                                |                                                           |     | RAM 15    | 500 CLASSIC 202 | 1 - DIESEL | STANDARD-KEY |
|    |                          |                                                |                                                           | BYP | SS GUIDES | HELP CENTER     | VIDEOS     | BUG REPORT   |
|    | A.GENERAL                | FIRMWARE                                       | Q View other firmwares RECOMMENDED FRAMMARE IS NOT LIMORE |     |           | In              |            |              |
|    | DCRYPTOR                 | FIRMWARE INSIDE 63.[05]<br>Hardware Inside 7.0 | <b>_</b> Ujdzie to74.[39]                                 |     |           | SUGGE<br>OPTI   | STED OP    | AVE<br>TIONS |
|    |                          | - Collapse Options                             |                                                           |     |           |                 |            |              |

**2.** Click on the 3 horizontal bars at the upper left corner, select your Make, Year, Model, Key and Fuel Type, Stand Alone, T-Harness, and No Alarm systems boxes then load settings.

NOTE: Make sure to select your Year, Make, Model and Key&Fuel type, under Installation and connection types, choose Standalone Installation, T-Harness Connection, and in the alarm system box, choose no alarm, then click LOAD SETTINGS.

| FORTIN <sup>®</sup> FlashLin                                                                                                   | nk Manager                                                |                                                                                                    |        |        |                      |                         | () ¢         |
|----------------------------------------------------------------------------------------------------|-----------------------------------------------------------|----------------------------------------------------------------------------------------------------|--------|--------|----------------------|-------------------------|--------------|
| Selected Vehicle                                                                                                    |                                                           |                                                                                                    |        |        |                      |                         |              |
|                                                                                                    |                                                           |                                                                                                    |        | RAM 15 | 00 CLASSIC 202       | 1 - DIESEL              | STANDARD-    |
| Diesel Standard-Key                                                                                                    |                                                           |                                                                                                    | BYPASS | GUIDES | HELP CENTER          | VIDEOS                  | BUG REPOR    |
| Installation & Connection Types                                                                                                |                                                           |                                                                                                    |        |        |                      |                         |              |
| T-harness V                                                                                                    | FIRMWARE<br>PRMWARE INSIDE 63.[05]<br>HARDWARE INSIDE 7.0 | ▲         Were other Trimwares         RECOMPOSED FRAMMARE IS NOT LANGO           ▲         Update to 74.[39]         ▲         74.[39] |        |        | LOA<br>SUGGE<br>OPTI | D<br>STED<br>DNS<br>OP1 | AVE<br>FIONS |
| Alarm System           No Alarm System <td>- Collapse Options</td> <td></td> <td></td> <td></td> <td></td> <td></td> <td></td> | - Collapse Options                                        |                                                                                                    |        |        |                      |                         |              |
| C LOAD SETTINGS                                                                                                    | *** SETTINGS PROTECTION                                   | Prevent options reset from a Master Reset.                                                                                              |        |        | OFF ON               |                         |              |
|                                                                                                    | A1 0000 LOOKO                                             | Deer leek & unleek control                                                                                                    |        |        | OEE ON               |                         |              |

**3.** After you've loaded settings, you will see a box in the center of the screen that says Firmware under the General tab, if the "update to" firmware number in green doesn't match the "Recommended" Firmware number in orange, click on the "update to" green box load the correct firmware.

|          | FIRMWARE                                       | Q View other firmwares RECOMMENDED FIRMWARE IS NOT LOADED |
|----------|------------------------------------------------|-----------------------------------------------------------|
| DCRYPTOR | FIRMWARE INSIDE 63.[05]<br>HARDWARE INSIDE 7.0 | ■ Update to 74.[39] ▲ 74.[39]                             |
|          | - Collapse Options                             |                                                           |

4. Unplug the module from the Flashlink Updater and bring to the vehicle, begin the installation. Leave the Flashlink Updater plugged in to your PC as you will need it again at the end of the installation to run the Dcryptor portion of the programming shown on Page 13.

# Step 3: Wiring

3.1 Connect the CHR7-A harness. The male OEM plug on the back of the vehicle Push-To-Start button or the ignition switch will be located to the right of the steering column. Release the connector, then connect the male t-harness plug into the receptacle, and plug the female t-harness plug into the male OEM plug.

3.2 *(RAM Trucks Only)* Make the connection for +12v Ignition. Use the Yellow wire that's part of the bundle of loose wires attached to the CHR7A harness and attach it to the ignition wire in the vehicle. Locate the ignition connector near the Push-to-Start button or ignition switch. See photos below. Test the ignition wire to make sure it has 12 volts with the ignition on and 0 Volts with the ignition off.

3.3 Connect the CHR7B T-Harness. See vehicle specific CAN locations on pages 4-5.

3.4 **(2018 RAM Push-to-Start vehicles ONLY)** Locate the 4-pin black brake connector (shown below) and connect the Green/ Red wire from the bundle of loose wires on the CHR7-A on to the Green/Brown wire in the 4-pin brake switch connector.

Remove the lower driver's side trim panel to access the plugs shown below.

 $\bigcirc$ 

Foot Brake connector

2018 RAM PUSH-TO-START VEHICLES ONLY NOT USED WITH KEY-START

FOOT BRAKE

2019-2024 RAM Trucks Ignition wire

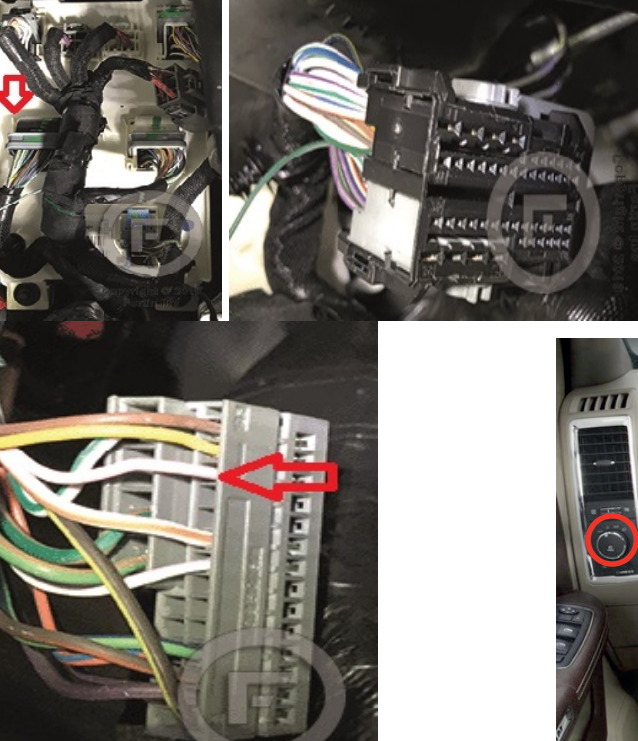

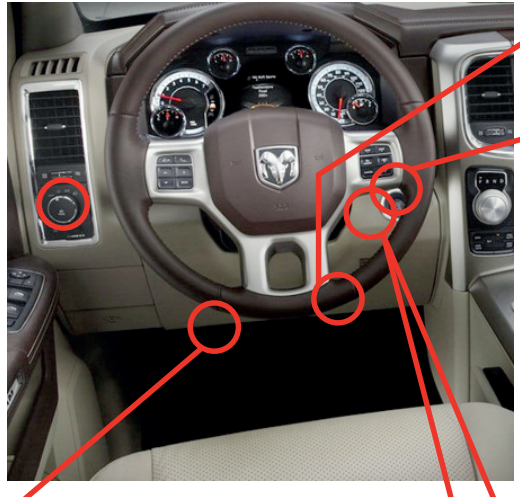

ALL VEHICLES Back of Push-to-Start Button or ignition switch

2

(5)

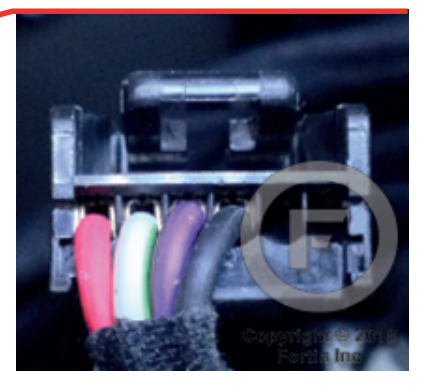

2018 RAM Near Push-to-Start

6 OBD-II connector

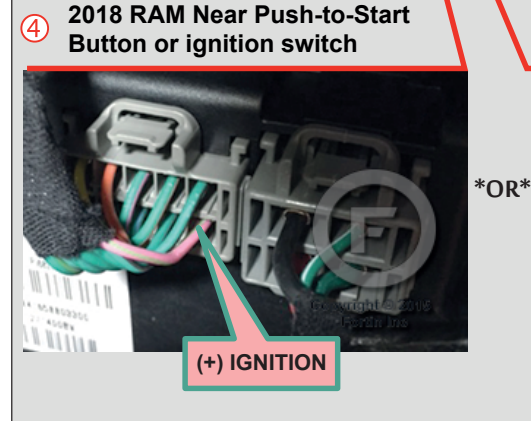

Your vehicle will have one of these two connectors. Use the one you have

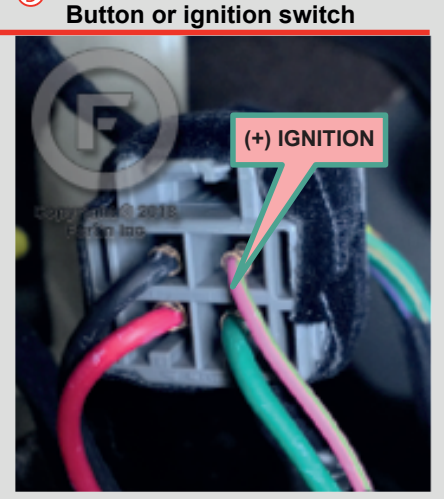

## **Locating CAN Junction Boxes**

**NOTE:** Some vehicles require one CAN connection, some require 2 as shown on pages 4&5.

#### Single Green CAN Junction Box Left of steering column

See Diagram on page 9

RAM Trucks 2018 1500-5500 Tip Key & Push-to-start 2018-2023 RAM 1500 CLASSIC Tip Key

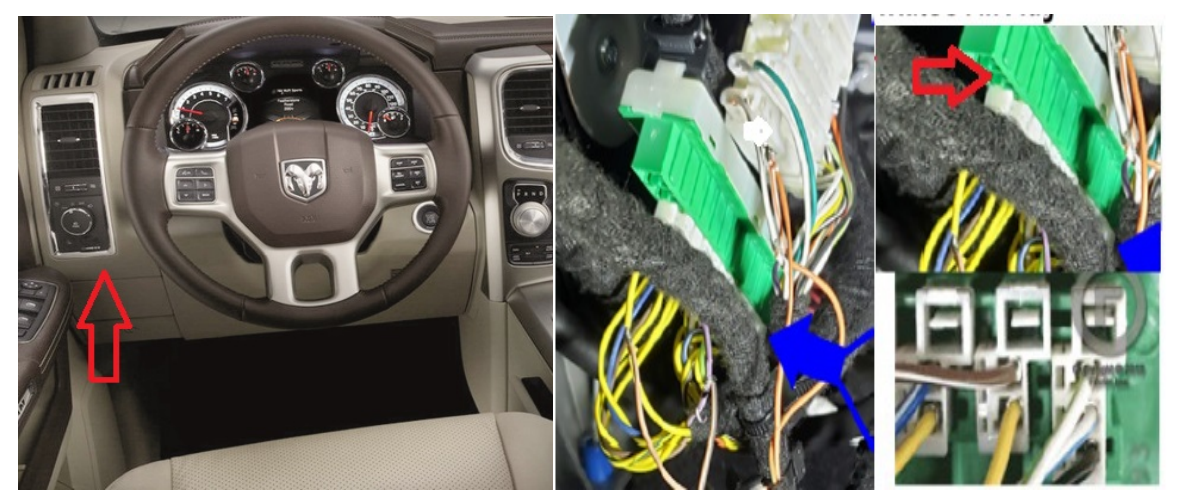

#### Single Green CAN Junction Box behind the Headlight Switch

#### See Diagram on page 8

RAM Trucks 2019-2024 1500-4500

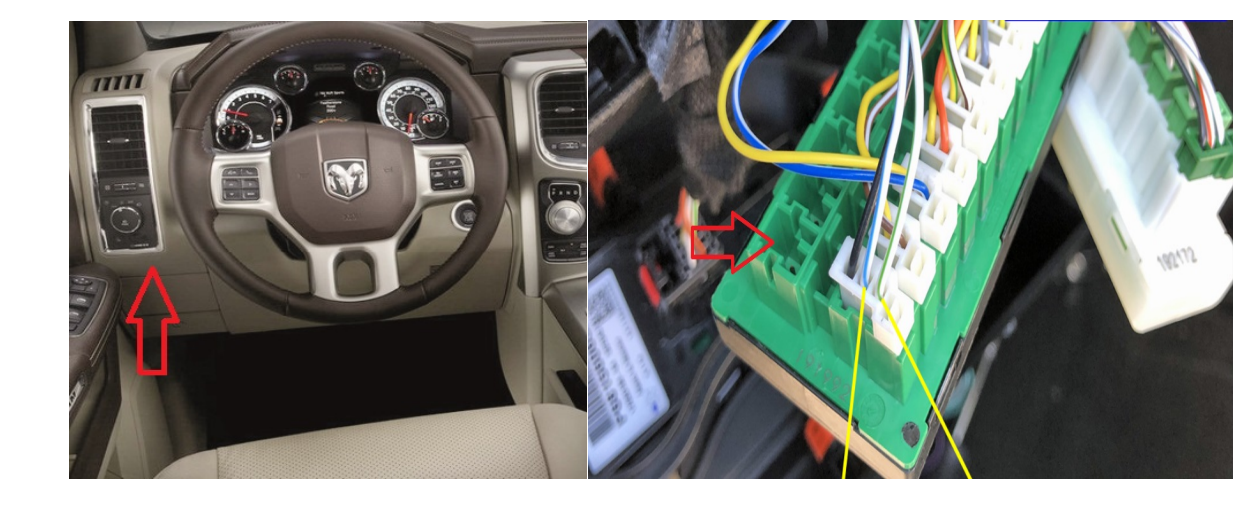

#### Green and White CAN Junction Boxes behind the Glove Box

#### See Diagram on page 7

<u>Jeep</u> 2020-2023 Gladiator 2021-2023 Wrangler 4XE Hybrid 2018-2024 Wrangler

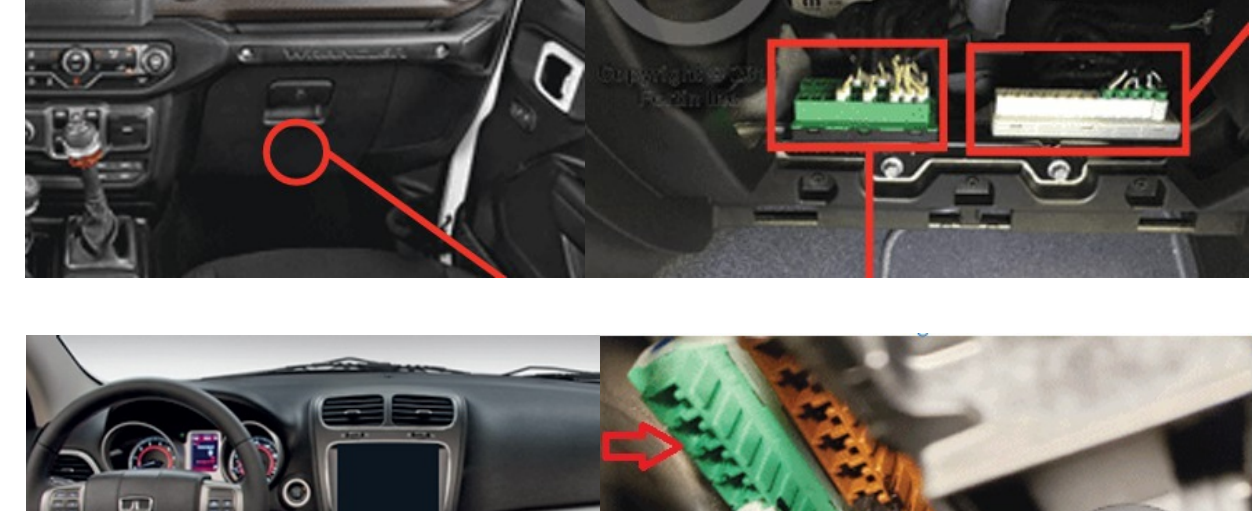

Single Green CAN Junction Box Left side of dash

See Diagram on page 6

Dodge 2018-2020 Journey White CAN Junction Box Left side of dash. Green CAN Junction Box behind the Glove Box.

#### See Diagram on page 7

<u>Dodge</u> 2019-2023 Challenger 2019-2023 Charger

<u>Chrysler</u> 2019-2023 300/300C

NOTE: 2018 vehicles listed below use only single Green CAN Junction Box

Single Green CAN Junction Box behind Glove Box

#### See Diagram on page 6

<u>Dodge</u> 2018 Challenger 2018 Charger

<u>Chrysler</u> 2018 300/300C

#### Green and White CAN Junction Boxes Left side of dash

#### See Diagram on page 7

<u>Jeep</u> 2018-2021 Grand Cherokee 2018 Grand Cherokee Diesel

<u>Dodge</u> 2018-2023 Durango

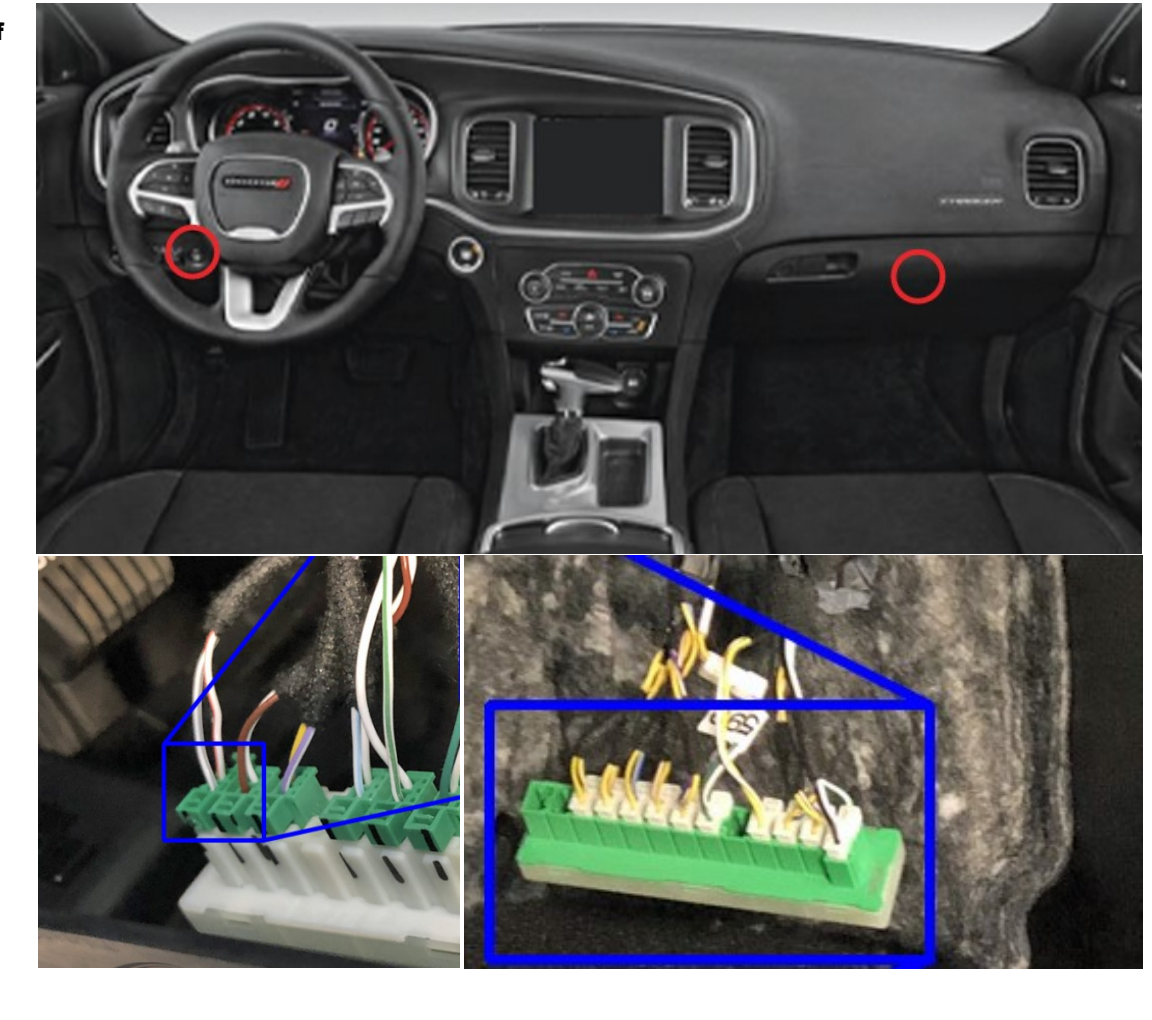

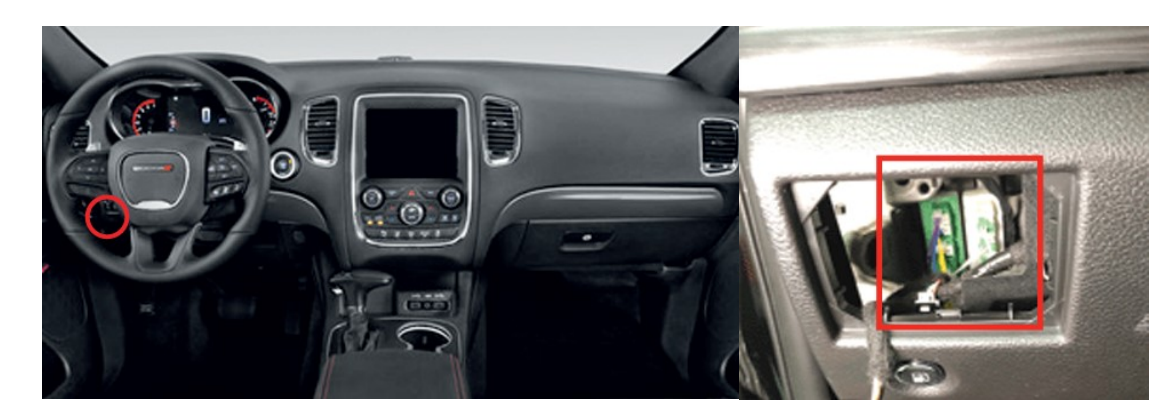

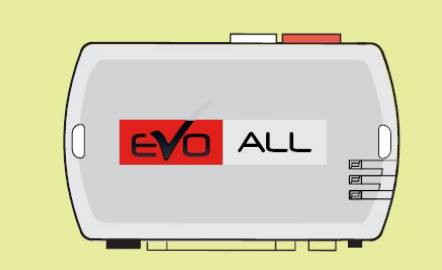

**DO NOT** plug any of the connectors into the EVO-ALL module until the programming procedure is ready to be performed.

(Programming steps found further below in tipsheet)

If any connections were plugged in before programming, disconnect all plugs from the EVO-ALL module with the Black 4-pin disconnected LAST

# System Wiring Diagram

Dodge 2018-2020 Journey 2018 Challenger 2018 Charger/ Chrysler 2018 300/300C \*Firmware must be updated to match vehicle before programming

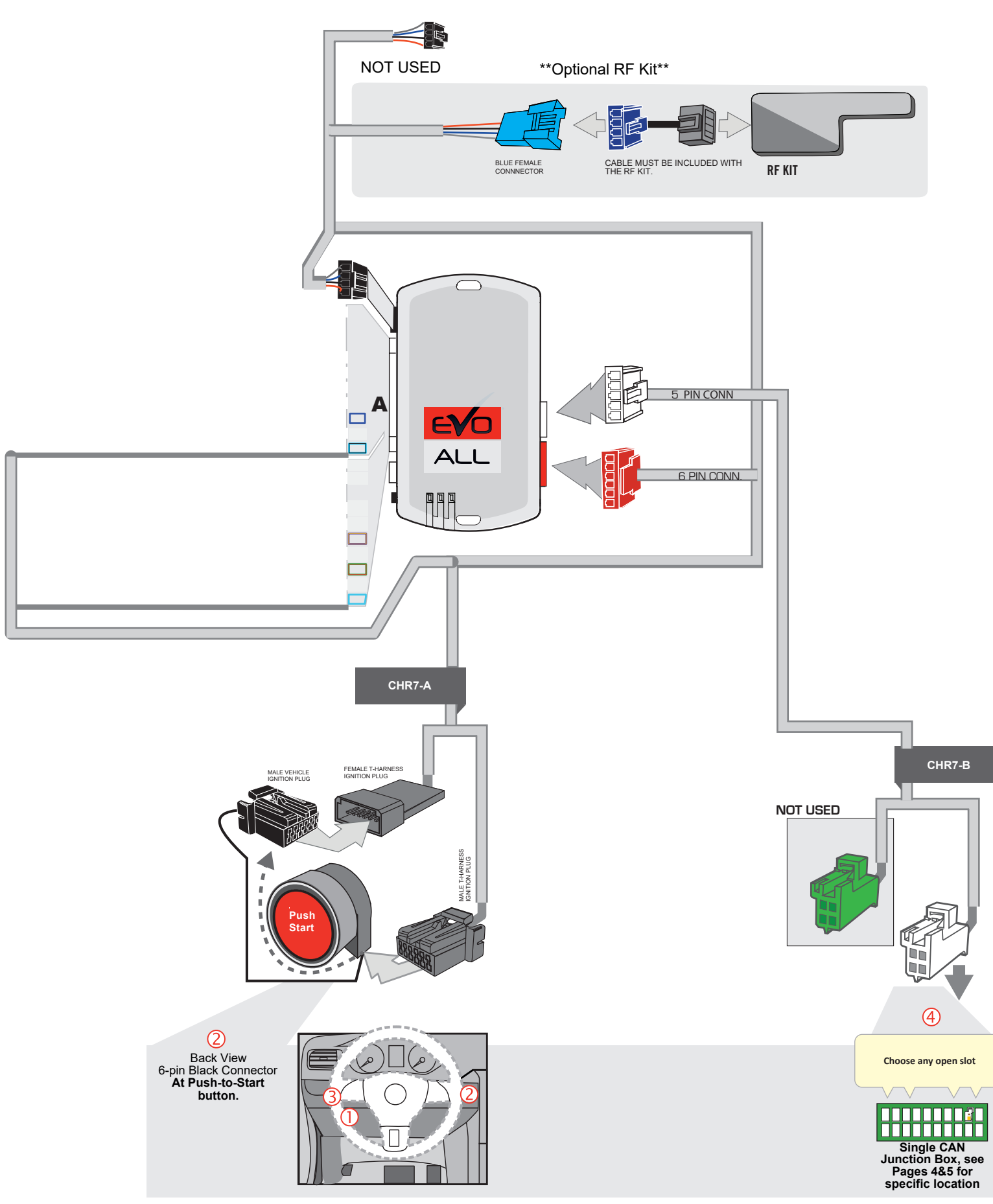

# System Wiring Diagram

# 2019+ Jeep, Dodge, Chrysler Vehicles (Excludes RAM Trucks) \*Firmware must be updated to match vehicle before programming

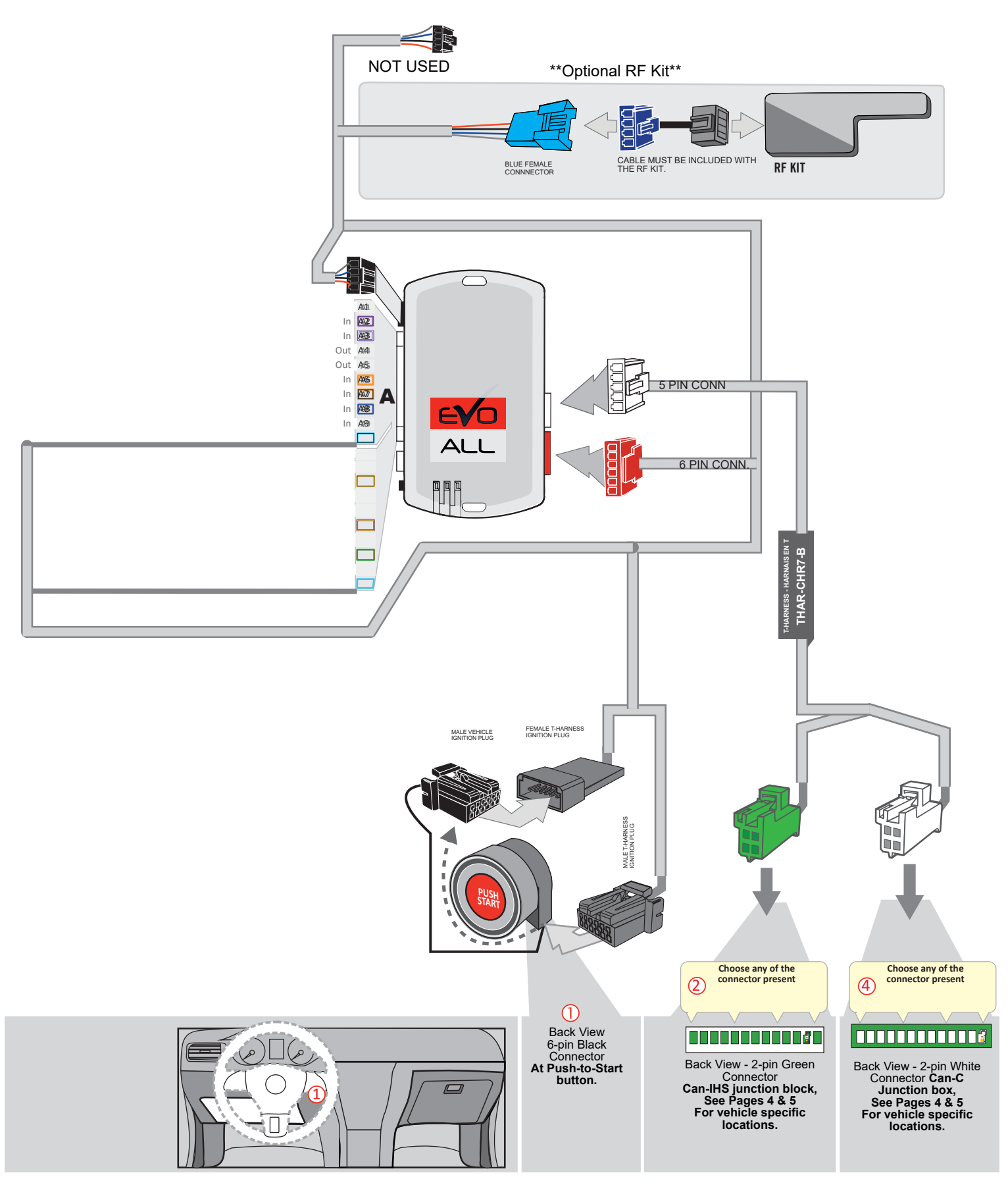

# System Wiring Diagram

## 2019-2024 RAM Push-To-Start Trucks

## \*Firmware must be updated to 63.04 before programming

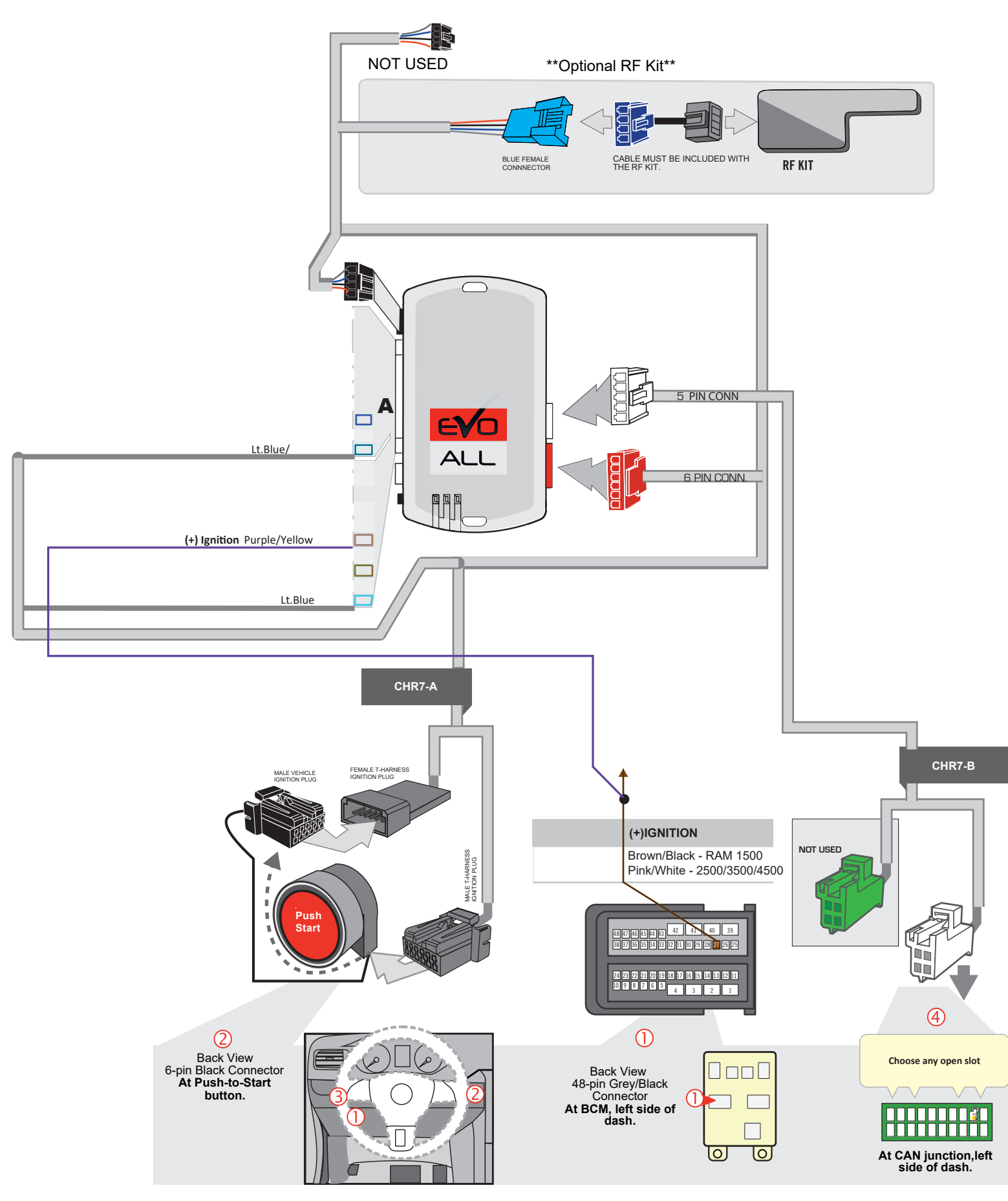

# System Wiring Diagram 2018+ RAM-RAM Classic Key-to-Start Trucks

\*Firmware must be updated to 74.39

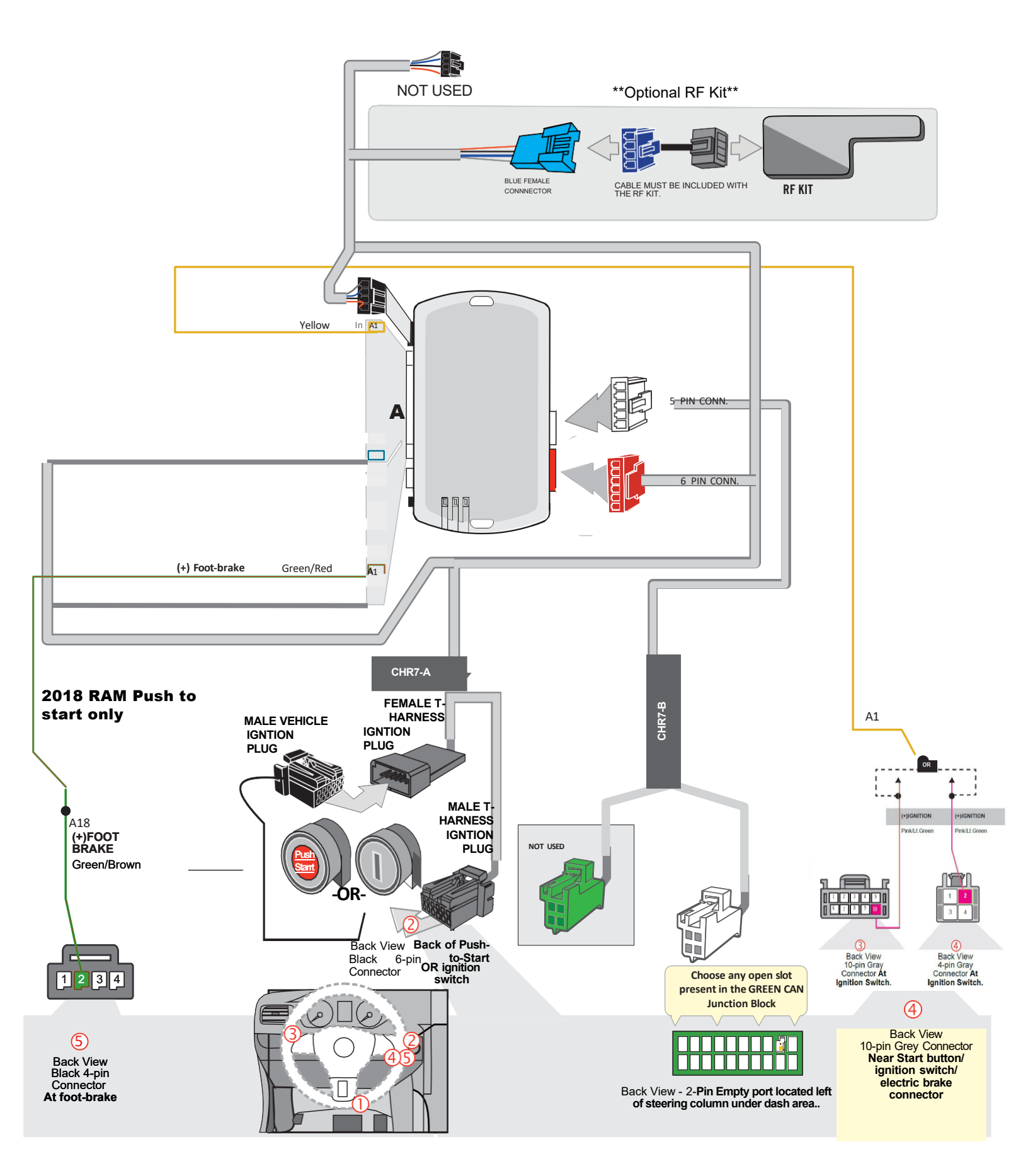

# Step 4: Programming RAM Key-to-Start Trucks ONLY

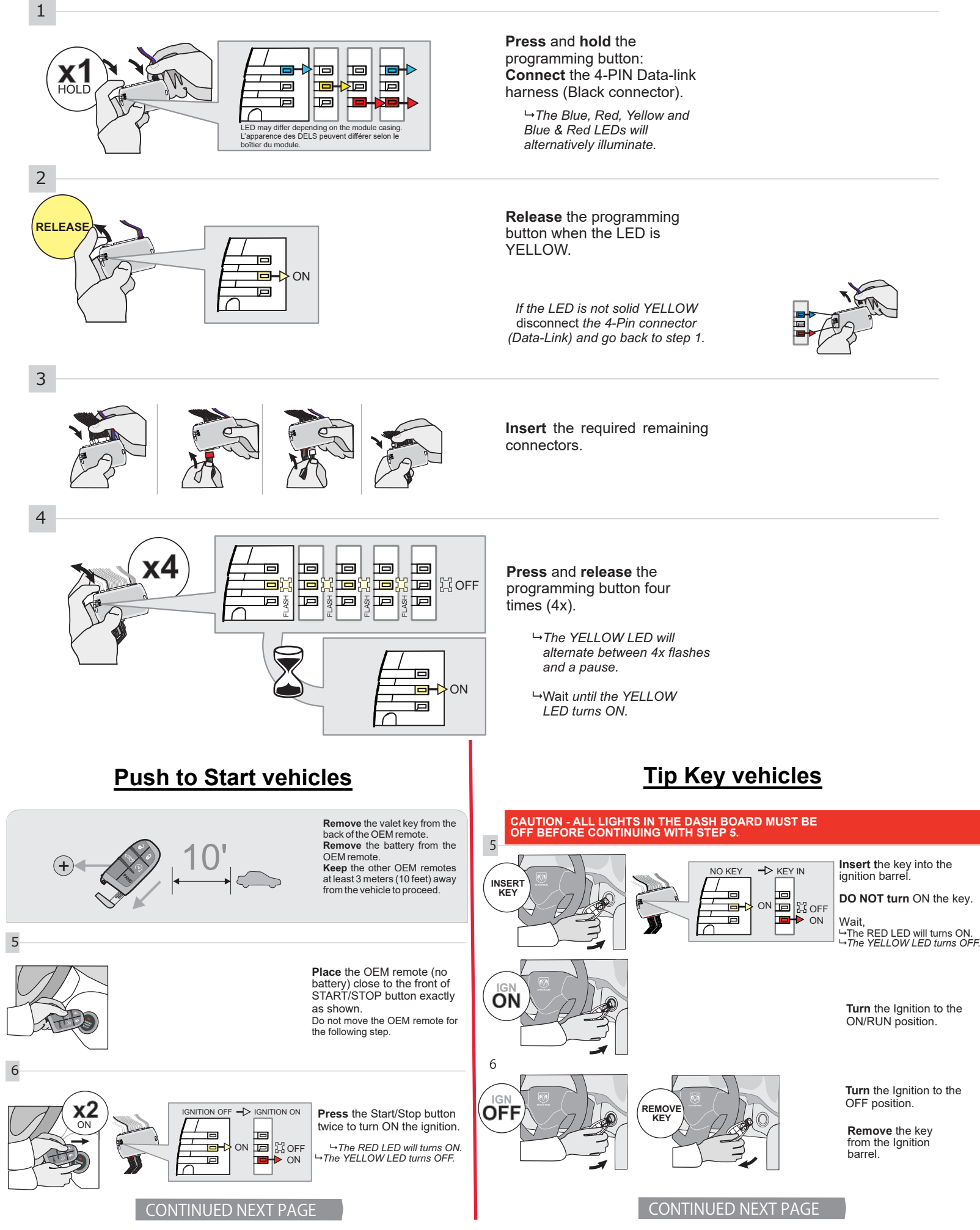

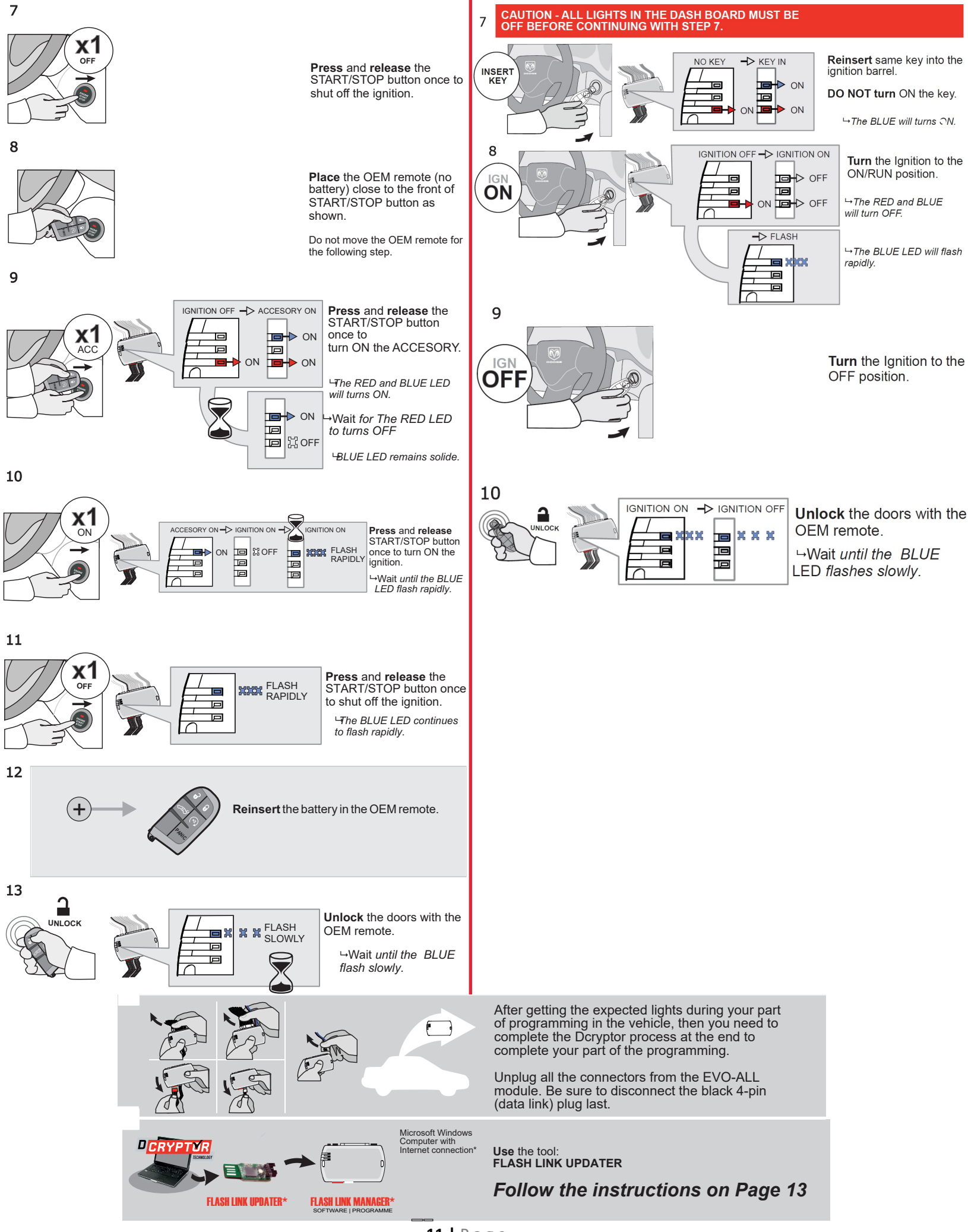

# Step 4: Programming for Push-to-Start Vehicles

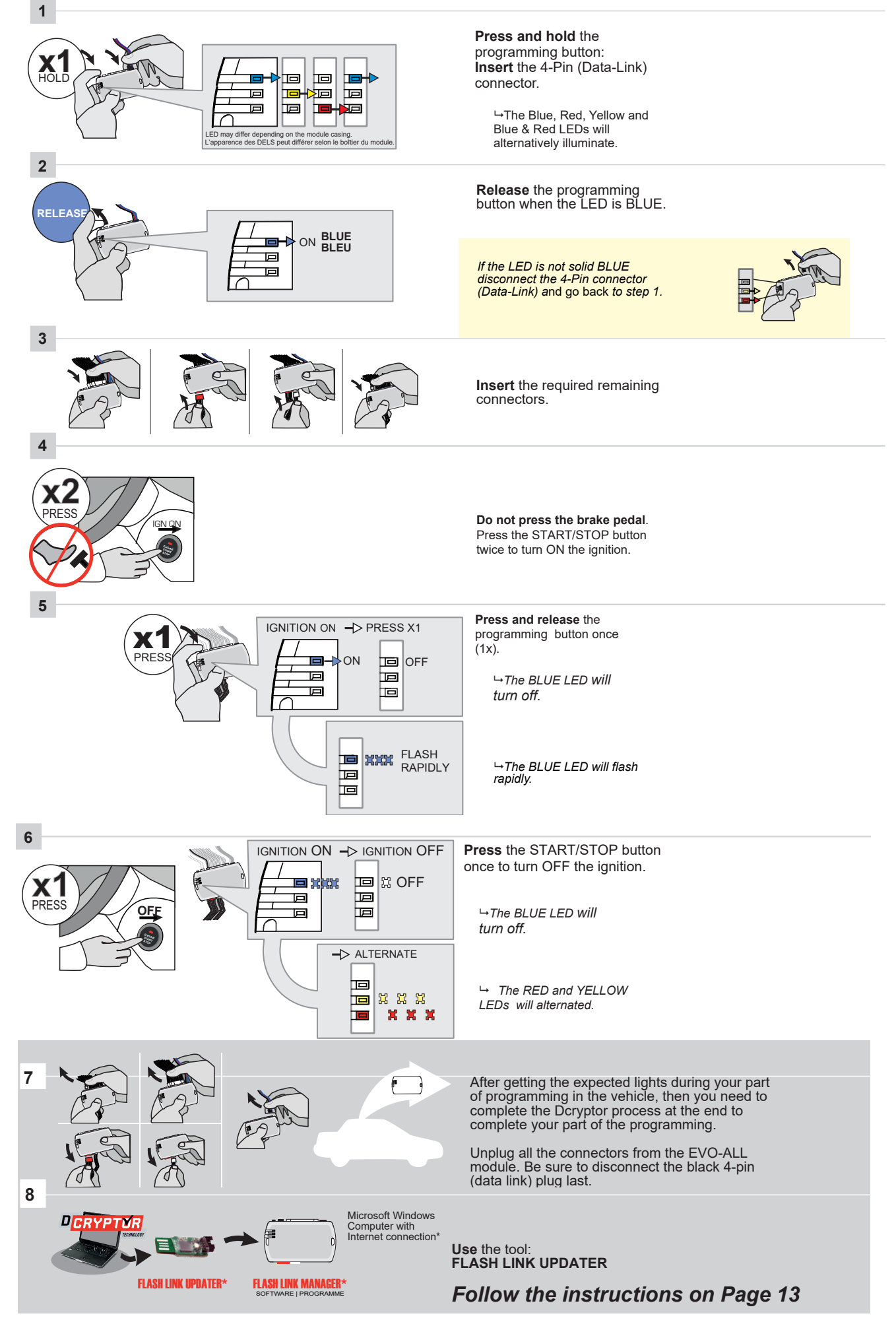

## Step 5: Dcryptor

Next plug in the EVOALL module to the Flashlink Updater tool plugged into the computer and start the Dcryptor process. If you unplugged the updater earlier, open and log back in to Flashlink Manager, plug in the FLL tool, then plug in the EVO-ALL

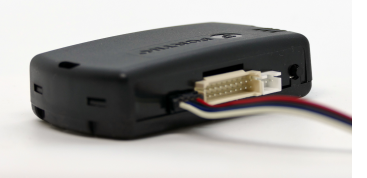

- The software will detect you plugging in the EVO-ALL and will automatically load the current settings.
  - Next, click the Dcryptor tab. Then click on the Send data button.

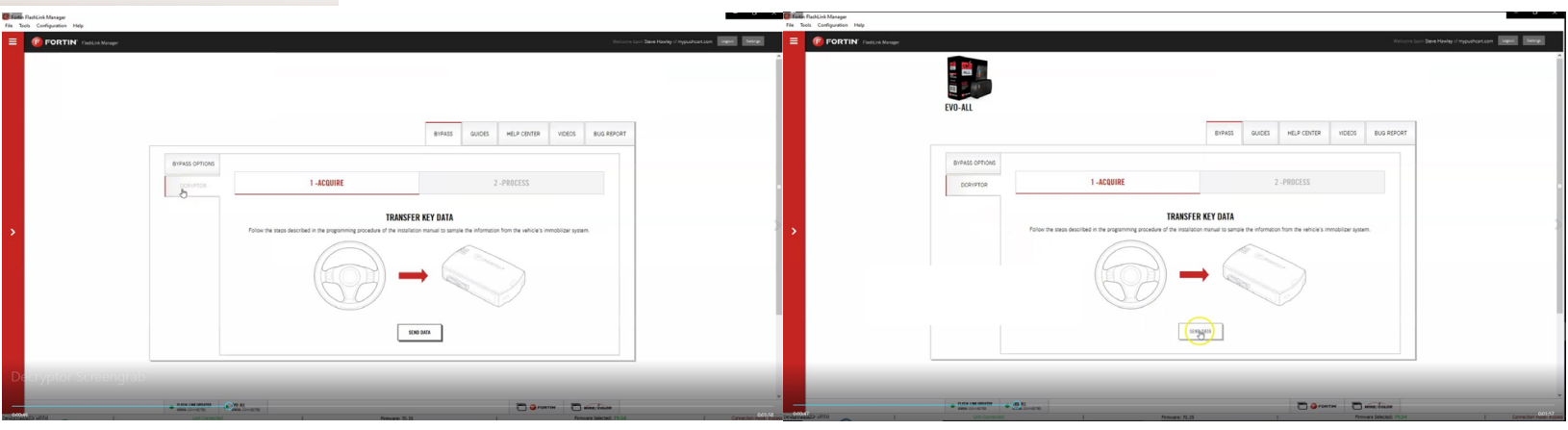

Wait while the updater reads data from the EVO-ALL. Once it is done it will update the EVO-ALL and you will need to wait again. You will see a status bar at the bottom of the screen.

When it gets to 100%, the Dcryptor process is complete.

| File Tools Configuration Help |                                                                                                    | File Tools Configuration Help                                 |                                             |
|-------------------------------|----------------------------------------------------------------------------------------------------|---------------------------------------------------------------|---------------------------------------------|
| E FORTIN' Tael.24 Manager     |                                                                                                    | Harley I mysultation Island Seine 🗧 🕼 FORTIN' Publick Manager | Welcome bank Steve Hawley of mybushcart.com |
|                               |                                                                                                    |                                                               | ي ا                                         |
|                               | BIPASS QUICES HELP CENTER VIDEOS BUG REPORT                                                                                                    |                                                               | BIPAGS QUIDES HELP CENTER VIDEOS BUG REFORT |
|                               | BYPASS OFFICIES                                                                                                    | BYPASS OPTIONS                                                |                                             |
|                               | DOMINTOR 1 -ACQUIRE 2-PROCESS                                                                                                    | DORIFICIA 1-ACQUIRE                                           | 2 -PROCESS                                  |
| •                             | PROCESSING UPDATE The remaining on the term on the provided in the term of the term of the term of the term of the term of the term of the term of the term of the term of the term of the term of the term of term of |                                                               |                                             |
|                               |                                                                                                    | Decryptor Screengrab                                          |                                             |

If the Dcryptor process completed successfully, you will see a message on your screen that the module is "ready for use". Unplug the EVO-ALL module from the FLL tool and plug it back into the vehicle black plug first. **Do not hold the program button down when you plug the connectors back in.** 

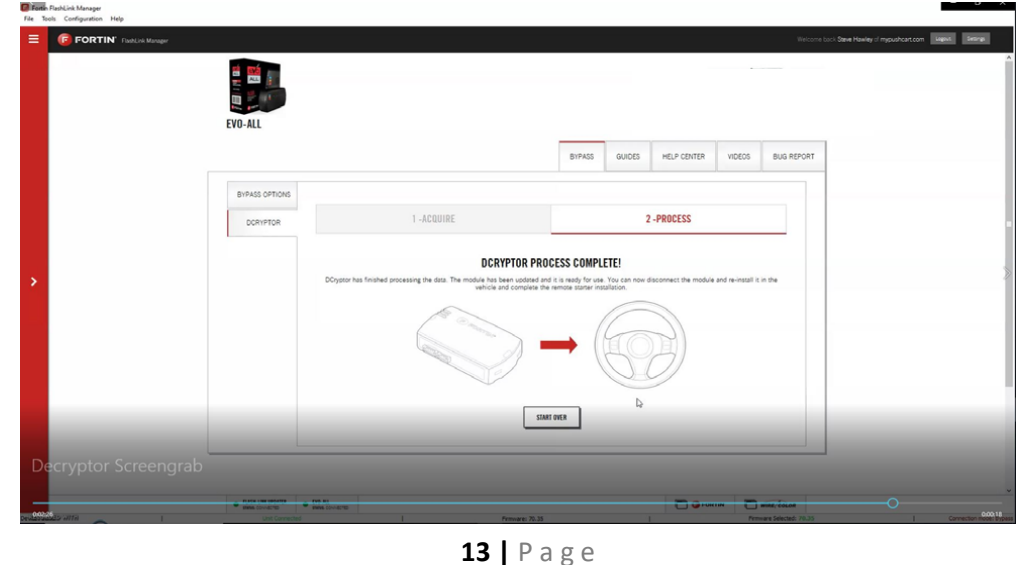

# Step 6: Test the System

- Press Lock>Unlock>Lock on your OEM fob three times in succession, with each press 1 second apart. The vehicle ignition/accessory circuits will turn on after a few seconds. Another few seconds later the starter motor will engage. You will see the Blue light on the remote start module flash every time you press the Lock/Unlock buttons.
- 2. Step on the brake pedal to stop the engine.

#### Functionality: Key-Start Vehicles

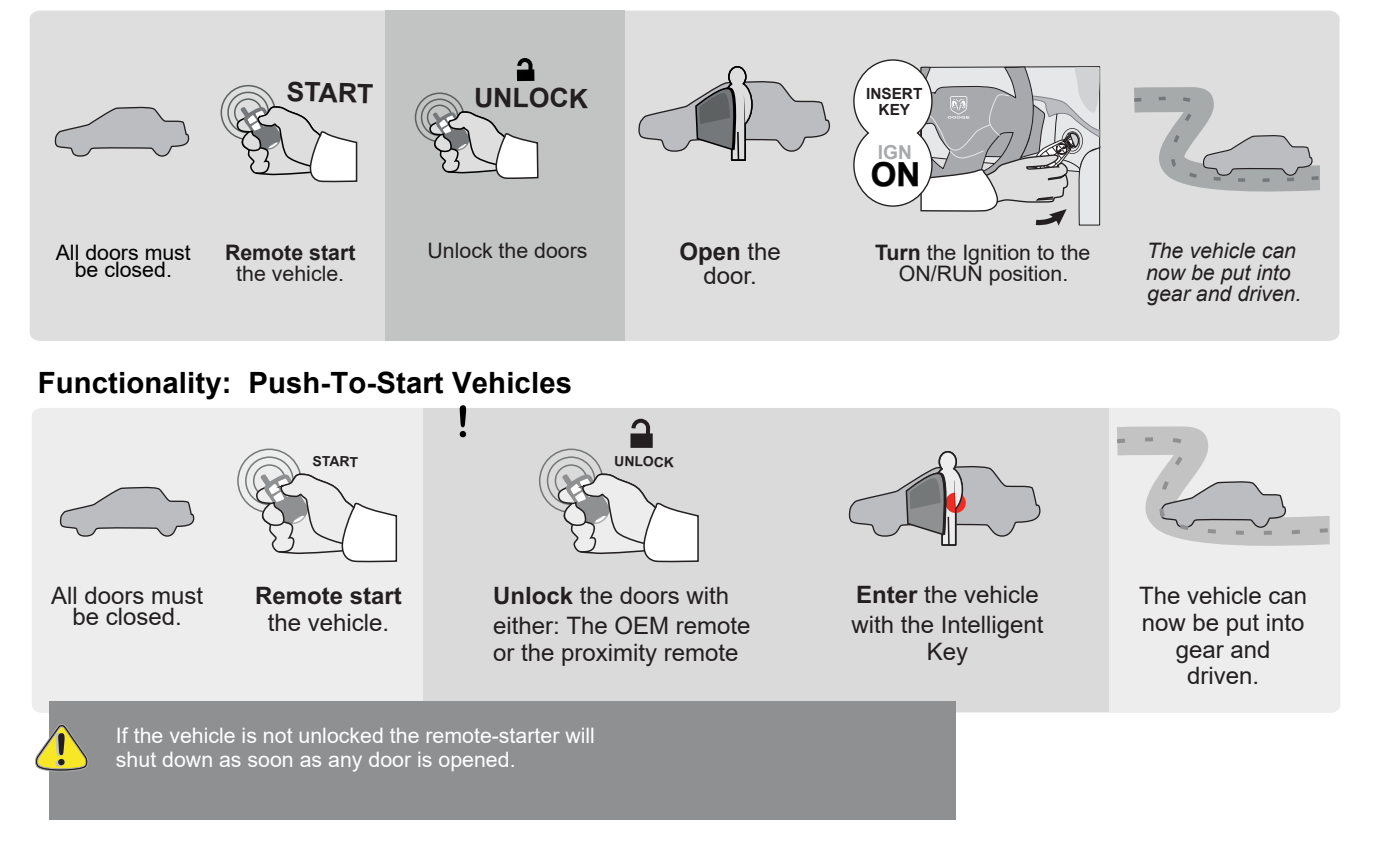

# Step 7: Close it Up

Now gather up all of your wiring and neatly bundle it together using zip ties or electrical tape. Find a secure place to put the remote start module and use zip ties to secure it. Make sure that the remote start wires are not near any moving parts on the steering wheel, pedals or emergency brake! Re-Install any panels that were removed to gain access to key switch in reverse order they were removed. ENJOY!

## If you have any installation questions or problems, call for tech support 520.579.1531

Copyright 2024 Kleinn Automotive Accessories

#### **14 |** Page